### 安卓MT4平台说明书

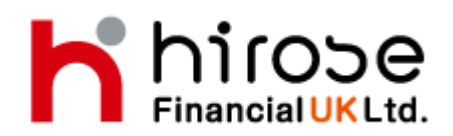

#### Hirose Financial UK Ltd.

27 Austin Friars, London, EC2N 2QP Email: info@hiroseuk.com FSA Registration Number 540244 一目录一

| 目录                    | 页  |
|-----------------------|----|
| 目录                    | 1  |
| 下载MetaTrader4         | 2  |
| 申请模拟帐户                | 2  |
| 登录方法                  | 4  |
| 画面说明一行情画面             | 5  |
| 画面说明-简易表示画面设定(添加交易产品) | 6  |
| 画面说明-简易表示画面设定(删除交易产品) | 6  |
| 画面说明-图表画面             | 7  |
| 画面说明-图表设置             | 7  |
| 画面说明-建立技术指标           | 8  |
| 画面说明-编辑・删除技术指标        | 9  |
| 画面说明一交易画面             | 10 |
| 画面说明一历史画面             | 11 |
| 交易方法                  | 12 |
| 新订单一市价单               | 13 |
| 新订单-限价・止损             | 14 |
| 平仓一市价平仓               | 15 |
| 平仓-限价・止损              | 16 |
| 订单删除・修改               | 17 |

### 下载MetaTrader4

| 🧶 🕿 🖫<br>( <u> )</u> 应用                                                                                                    | 🖏 🖸 斎 📶 💷 下午 5:18<br>〇、 😪 📢                                                                                                    |  |  |
|----------------------------------------------------------------------------------------------------|----------------------------------------------------------------------------------------------------|--|--|
| MetaTrader 4<br>METAQUOTES SOFTWARE CORP.                                                                                                    |                                                                                                    |  |  |
| 卸载                                                                                                    | 打开                                                                                                    |  |  |
| Access 4 6 75 4 6 85 1<br>Access 4 75 9 6 825 1<br>Access 4 75 9 6 825 1<br>Access 4 75 9 75 9 75 1<br>Access 4 75 9 75 1<br>Access 4 75 9 75 1<br>Ac | Land to the land to the land t |  |  |
| 下载次数:100,000+                                                                                                    | 1.77МВ                                                                                                    |  |  |
| 评分和评价                                                                                                    | ****                                                                                                    |  |  |
| 新功能<br>•修正了用户报告的和演                                                                                                    | 崩溃日志中的错误                                                                                                    |  |  |

请在「Google Play」搜索"MetaTrader4"或"mt4",下载 『Meta Quotes公司』的MetaTrader4。

### 申请模拟帐户

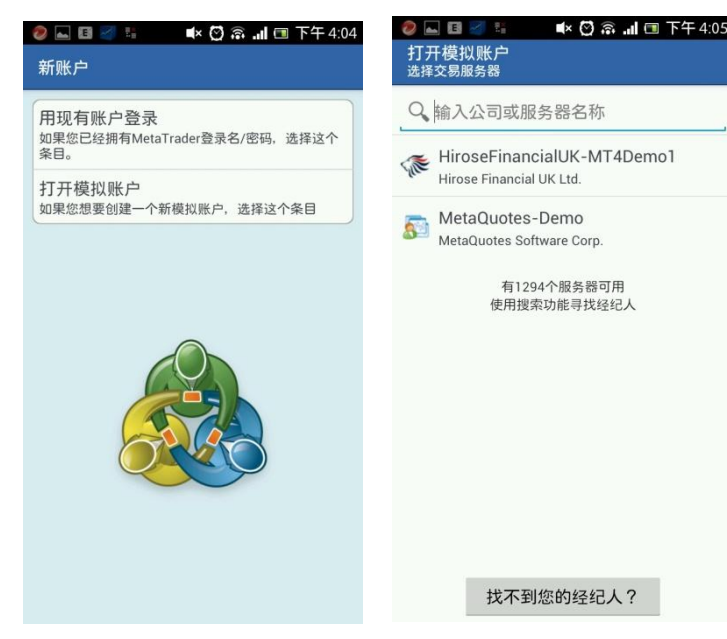

MT4-Andorid第一次启动之后,会 出现登录申请模拟帐户的画面。

①选择「打开模拟帐户」,输入 "hirose"或

" hirosefinancial"然后选择 [HiroseFinancialUK-MT4Demo1]

※如果您已经拥有账户,请选择 [用现有账户登录]。然后选择 [HiroseFinancialUK-MT4Live1] ②输入名称,电话,E-mail。
选择账户类型,杠杆,入金,点触[创建账户]。
③登录号码和密码发行以后,开设模拟帐户。
选择[完成]可看到个人信息。

| 打开模拟账户                                               | 1.05 |
|------------------------------------------------------|------|
| 个人信息                                                 |      |
| HiroseFinancialUK-MT4Der<br>Hirose Financial UK Ltd. | nol  |
| 个人信息                                                 |      |
| 名称:                                                  |      |
| hirosekawasea                                        |      |
| 电话:                                                  |      |
| 08078972479                                          |      |
| E-Mail :                                             |      |
| info@hiroseuk.com                                    |      |
| 账户信息                                                 |      |
| 账户类型:                                                |      |
| FX-GBP-UK                                            |      |
| 杠杆:                                                  |      |
| 1:400                                                |      |
| 入金:                                                  |      |
| 100000                                               | GBP  |
| 创建账户                                                 |      |

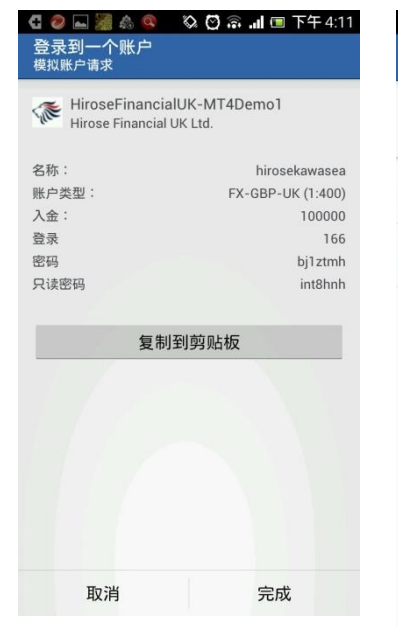

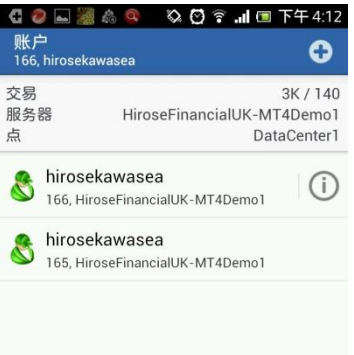

| 登录到一个账户<br><sup>登录</sup>                               |
|--------------------------------------------------------|
| HiroseFinancialUK-MT4Demo1<br>Hirose Financial UK Ltd. |
| 登录                                                     |
| 输入您的登录名                                                |
| 密码                                                     |
| 输入您的密码                                                 |
| ☑ 保存密码                                                 |
|                                                        |
|                                                        |
|                                                        |
|                                                        |
|                                                        |
|                                                        |
|                                                        |

登录

----

| 0 |
|---|
| 4 |
| 3 |
| 0 |
| 3 |
| 4 |
| 0 |
| 8 |
|   |

### 在登入画面里, 点触[登录], 进入交易平台。

### 登录方法

如要使用真实账户或模拟账户登录。 通过安卓手机的菜单键,选择[账户]。点触画面右上的[+],选择[用现有账户登录]。

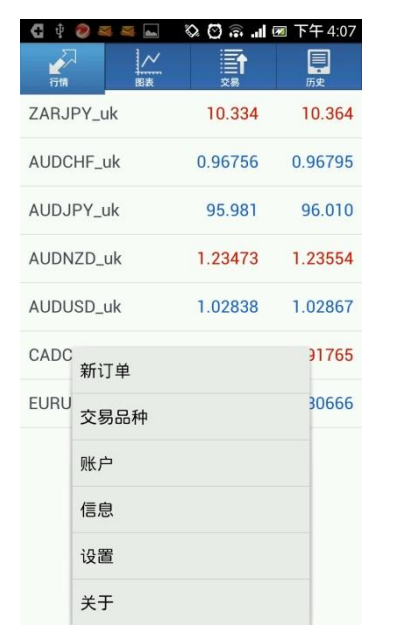

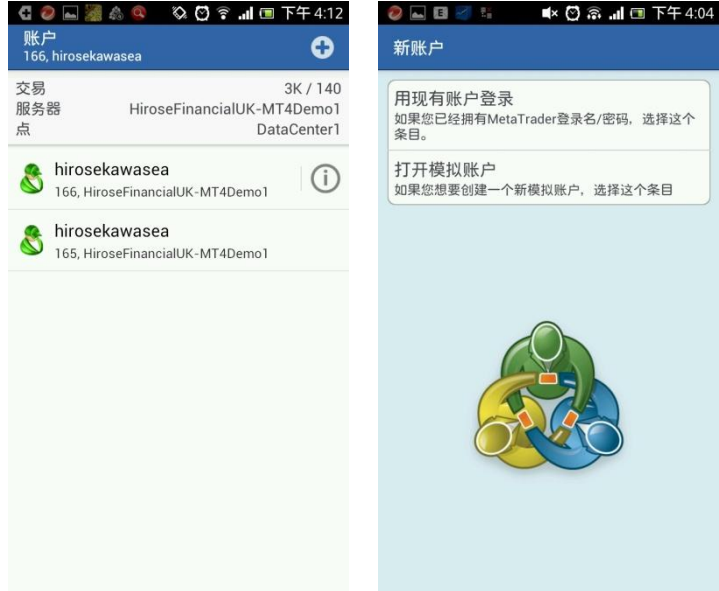

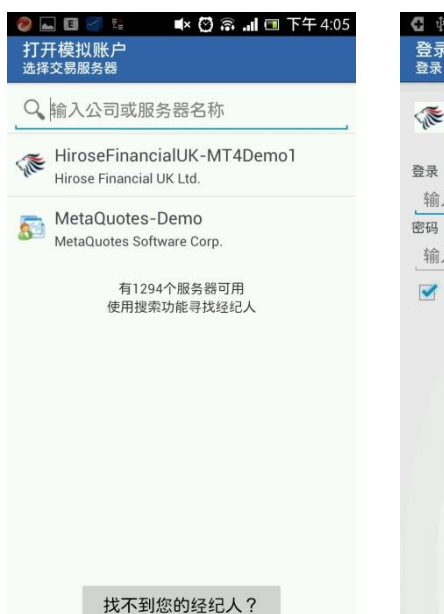

| 🖸 🕴 🧶 👞 🦉 🛋 💷 🕅 🗟 📲 🕅 下午 4:10                          |
|--------------------------------------------------------|
| 登录到一个账户                                                |
| 登录                                                     |
| HiroseFinancialUK-MT4Demo1<br>Hirose Financial UK Ltd. |
| 登录                                                     |
| 输入您的登录名                                                |
| 密码                                                     |
| 输入您的密码                                                 |
| ☑ 保存密码                                                 |
|                                                        |
|                                                        |
|                                                        |
| 登录                                                     |

输入"hirose"或 "hirosefinancial"。选择服务器 以后,输入您的登录名和密码,点 触[登录]

### 画面说明一行情画面

点触[行情]会出现行情画面。行情画面会有简易表示画面和详细表示画面。 简易表示画面有[交易产品][买入值][卖出值]表示。 详细表示画面有[更新时间][点差][(当日)最高价][(当日)最低价]表示。红色 数字是表示下降,蓝色数字是表示上升。

#### 简易表示画面

| ة 😒 🖪 🛌 🧐 | 🔹 🖸 🗟 📲 🗉 | ■ 下午 4:06  |
|-----------|-----------|------------|
|           |           | <b>原</b> 史 |
| ZARJPY_uk | 10.334    | 10.364     |
| AUDCHF_uk | 0.96754   | 0.96793    |
| AUDJPY_uk | 95.971    | 96.000     |
| AUDNZD_uk | 1.23472   | 1.23553    |
| AUDUSD_uk | 1.02835   | 1.02864    |
| CADCHF_uk | 0.91670   | 0.91750    |
| EURUSD_uk | 1.30639   | 1.30658    |

| C 🕂 🧶 🛌 💐    | ∎× 🖾 🗟  | 团 下午 4:10 |
|--------------|---------|-----------|
| 行情           |         | 历史        |
| ZARJPY_uk    | 10.326  | 10.356    |
| AUDCHF_uk    | 0.96757 | 0.96796   |
| AI EURUSD_uk |         | 58        |
| AI<br>新订单    |         | 48        |
| Al<br>图表     |         | 51        |
| C/ 属性        |         | 40        |
| EL 高级视图模式    |         | 37        |
| 交易品种         |         |           |
|              |         |           |
|              |         |           |
|              |         |           |

#### 详细表示画面

| 🤁 🜵 🥏 🕳 🛎                              | 🛯 🛋 🛛 🛋 🖄 🗟                                      | . 〒午4:11                                   |
|----------------------------------------|--------------------------------------------------|--------------------------------------------|
| 行情                                     |                                                  | 原史                                         |
| <b>ZARJPY_uk</b><br>09:11:14<br>点差: 30 | 10. <b>32</b> 9<br>最高: 10.339                    | 10. <b>35<sup>9</sup></b><br>最低: 10.274    |
| AUDCHF_uk<br>09:11:19<br>点差: 39        | 0.96 <b>74</b> 6<br>最高: 0.96863                  | <mark>0.9678</mark> 5<br>最低: 0.96450       |
| <b>AUDJPY_uk</b><br>09:11:27<br>点差: 29 | 95. <b>95</b> <sup>3</sup><br>最高: 95.989         | 95. <b>98</b> <sup>2</sup><br>最低: 95.580   |
| AUDNZD_uk<br>09:11:05<br>点差: 81        | 1.23 <b>46<sup>2</sup></b><br>最高: 1.23581        | 1.23 <b>54</b> <sup>3</sup><br>最低: 1.23270 |
| <b>AUDUSD_uk</b><br>09:11:27<br>点差: 29 | 1.02 <b>82<sup>1</sup></b><br>最高: 1.02998        | 1.0285 <sup>0</sup><br>最低: 1.02491         |
| <b>CADCHF_uk</b><br>09:11:28<br>点差: 85 | 0.91 <mark>64 <sup>5</sup></mark><br>最高: 0.91697 | <mark>0.91<b>73</b>0</mark><br>最低: 0.91490 |
| <b>EURUSD_uk</b><br>09:11:24<br>点差:19  | 1.30 <b>63</b> 0<br>最高: 1.30697                  | 1.30 <b>64</b> 9<br>最低: 1.30415            |

### 画面说明-简易表示画面设定(添加交易产品)

点触安卓手机的菜单键,选择[交易品种]。如要添加交易产品,点触[+],从「FOREX」 里选择想增加的交易产品。

※交易产品是以最小交易单位和最大交易量分组。

| 🧶 ⊾ 🖪 🗹 👬 | ∎× 🖾 🙂 📲 | 国下午4:06     | 🖪 🕴 🧶 🔤 🔤 🛋 🖤 🐼 🙃 .ul 🖾                              | 下午4:12 |
|-----------|----------|-------------|------------------------------------------------------|--------|
|           |          | <b>原史</b> 〇 | 选定的交易品种                                              |        |
| ZARJPY_uk | 10.334   | 10.364      | ZARJPY_uk<br>South African Rand vs Japanese Yen      | ٢      |
| AUDCHF_uk | 0.96754  | 0.96793     | AUDCHF_uk                                            | ٢      |
| AUDJPY_uk | 95.971   | 96.000      | AUDJPY_uk                                            |        |
| AUDNZD_uk | 1.23472  | 1.23553     | Australian Dollar vs Japanese Yen                    | ٢      |
| AUDUSD_uk | 1.02835  | 1.02864     | AUDNZD_uk<br>Australian Dollar vs New Zealand Dollar | ٢      |
| CADCHF_uk | 0.91670  | 0.91750     | AUDUSD_uk<br>Australian Dollar vs US Dollar          | ٢      |
| EURUSD_uk | 1.30639  | 1.30658     | CADCHF_uk<br>Canadian Dollar vs Swiss Franc          | ٢      |
|           |          |             | EURUSD_uk<br>Euro vs US Dollar                       | ٢      |
|           |          |             |                                                      |        |
|           |          |             |                                                      |        |

### 画面说明一简易表示画面设定(删除交易产品)

删除交易品种,先点触上方删除键以后,选择需要删除的交易产品,点触下方 [删除]

| 🖸 🕴 🥥 🔤 🛎 🗸 📫 🗭 下                                    | 午4:13 |
|------------------------------------------------------|-------|
| 选定的交易品种                                              | đ     |
| ZARJPY_uk<br>South African Rand vs Japanese Yen      |       |
| AUDCHF_uk<br>Australian Dollar vs Swiss Franc        |       |
| AUDJPY_uk<br>Australian Dollar vs Japanese Yen       |       |
| AUDNZD_uk<br>Australian Dollar vs New Zealand Dollar |       |
| AUDUSD_uk<br>Australian Dollar vs US Dollar          |       |
| CADCHF_uk<br>Canadian Dollar vs Swiss Franc          |       |
| EURUSD_uk<br>Euro vs US Dollar                       |       |
| MXNJPY_uk<br>Mexican Peso vs Japanese Yen            |       |
| 取消 删除(1)                                             |       |

删除(1)

※如有仓位,订单,或图表中显示的交易品种,不能删除。 ※按住右边的 🕃 键上下移动,可以改变交易品种的表 示顺序。

### 画面说明一图表画面

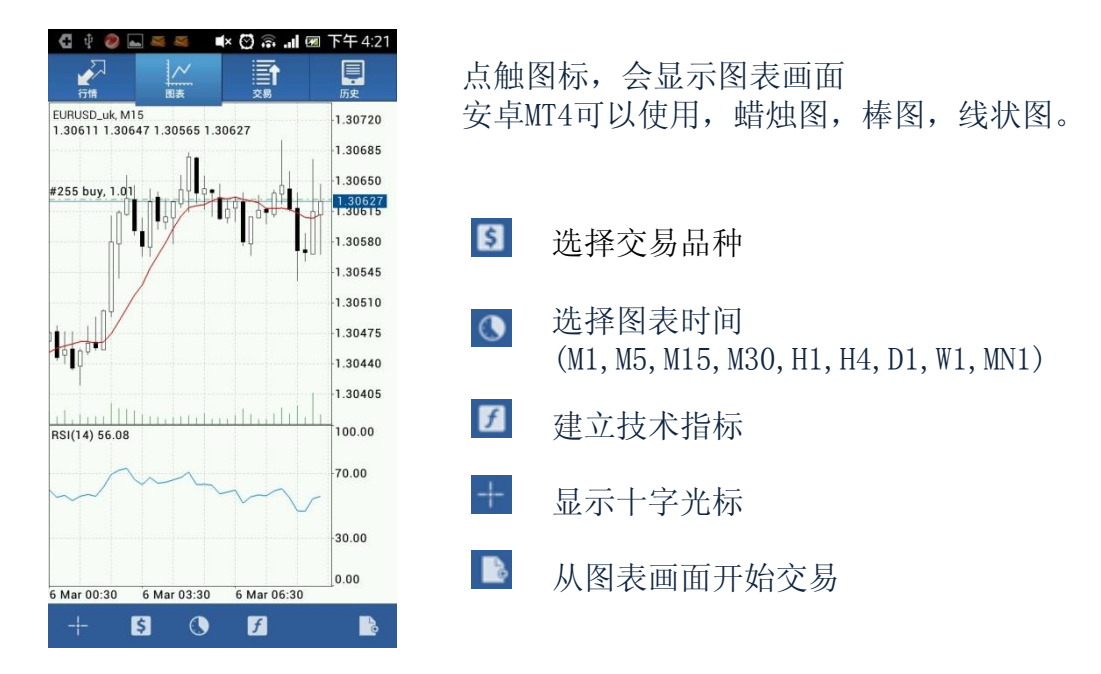

### 画面说明一图表设置

点触安卓手机的菜单键,选择[设置]。在设置画面里可以设置关于图表的5种设定。

| 🕻 🜵 🥥 🔤 🐸 🖉 🛋 🖉 🙃 💵 🕅                              | 下午 4:14 |
|----------------------------------------------------|---------|
| <br>设置                                             |         |
|                                                    |         |
| 行情                                                 |         |
| <b>高级模式</b><br>在高级模式中,报价窗口包含点差,时间<br>数据,以及最高价和最低价。 |         |
| 图表                                                 |         |
| <b>线型</b><br>蜡烛图                                   |         |
| OHLC<br>在图表上显示最后蜡烛或十字标指向的蜡<br>烛的开盘价,最高价,最低价和收盘价。   | ₹       |
| <b>数据窗口</b><br>显示十字标附近的弹出窗口。该窗口显示<br>指定柱的指标值。      |         |
| <b>显示交易量</b><br>启用该选项在图表上显示交易量                     |         |
| 显示交易级别<br>启用交易级别观察图表中挂单价格和止损<br>及获利的值。<br>信息       |         |
| MetaQuotes ID                                      |         |

①线形:可以选择,蜡烛图,棒图,线状图。

②0HLC: 在图表上显示最后蜡烛或十字标指向的蜡烛的开盘 价,最高价,最低价和收盘价。

③数据窗口:显示十字标附近的弹出窗口。该窗口显示指定 柱的指标值。

④显示交易量: 启用该选项在图表上显示交易量

⑤显示交易级别: 启用交易级别观察图表中挂单价格和止损 及获利值

### 画面说明一建立技术指标

安卓MT4可以使用30种技术指标。 1. 点触图表下方 ☑ [建立技术指标] 2. 点触 [+] 键,表示追加技术指标画面 3. 从技术指标单中选择技术指标

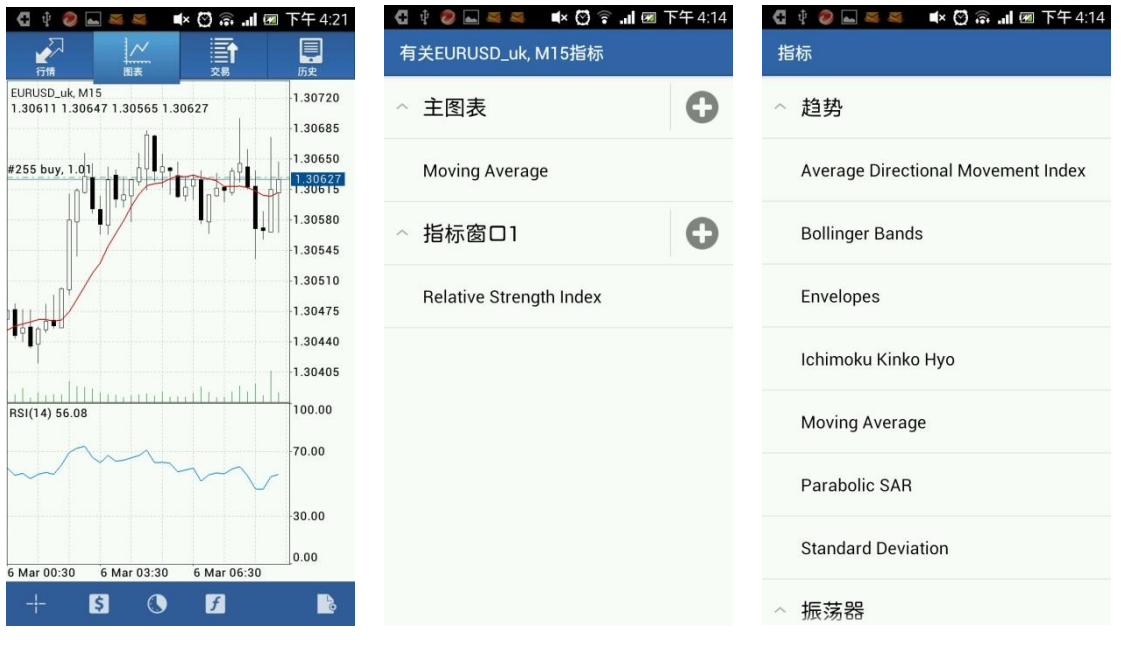

## 4. 在详细画面中选择周期,风格,点触[完成]5. 技术指标显示到图表画面※点触图表画面也可以设定技术指标

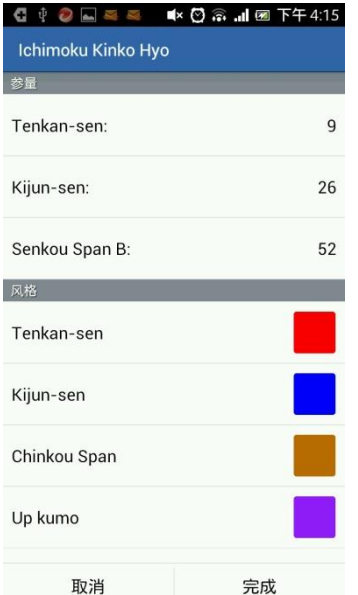

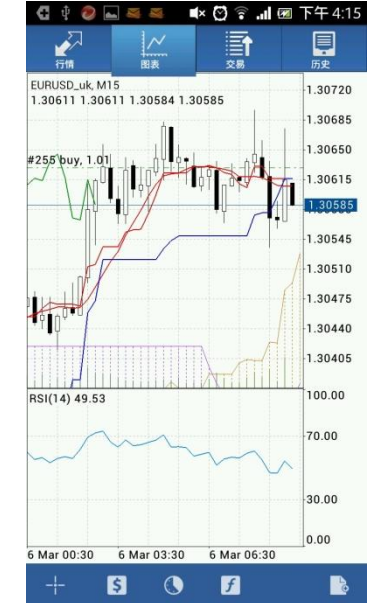

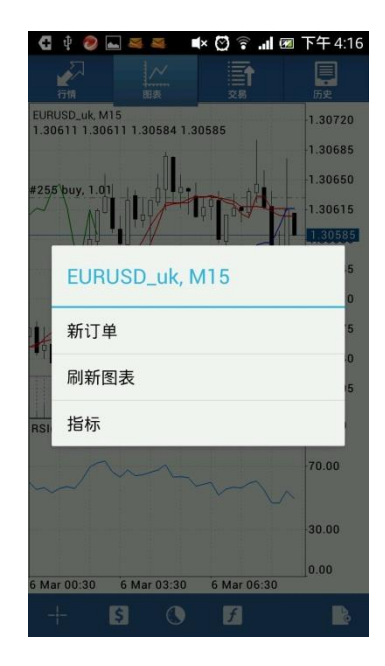

### 画面说明ー编辑・删除技术指标

长按技术指标画面会出现[编辑][删除]画面。 选择[删除]可以删除技术指标。 选择[编辑]可以编辑技术指标的周期,风格。 ※直接点触技术指标也会可出现编辑技术指标画面

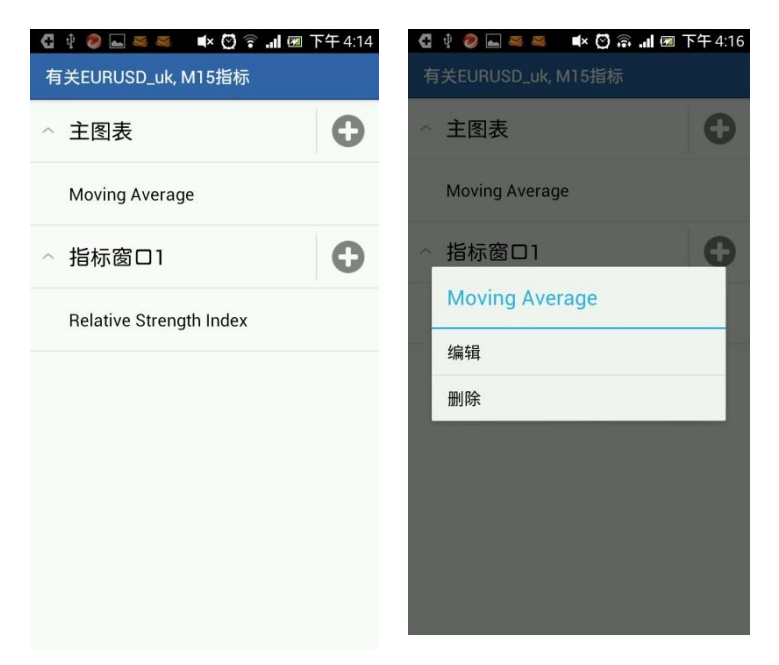

### 画面说明一交易画面

在交易画面里可以表示账户情况,现有仓位,订单。

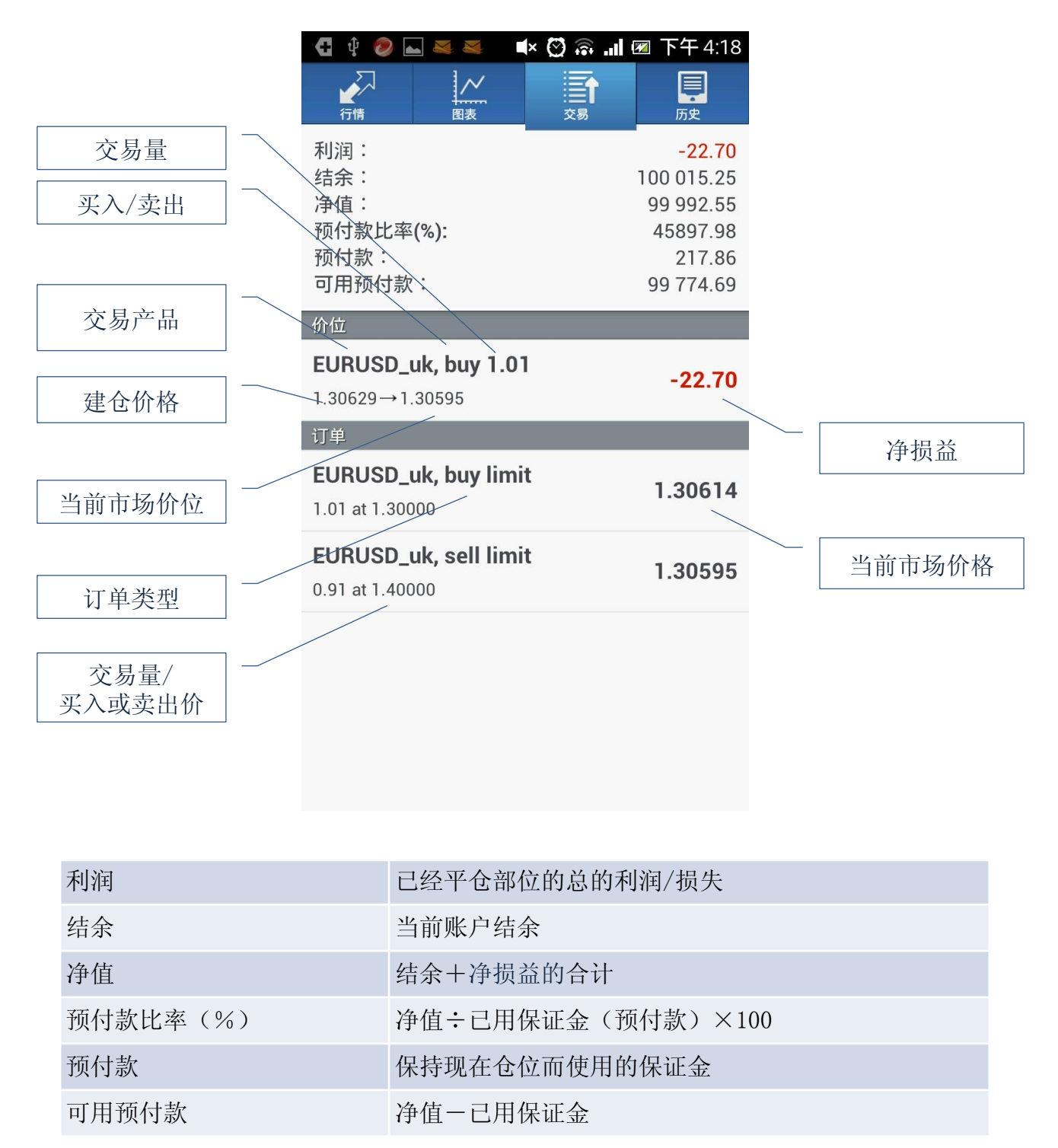

### 画面说明一历史画面

在历史画面里可以显示交易历史,入金/出金报告,交易利润。点触 <sup>●</sup> 可以选择交易历 史期间。期间从 [今天] [上一周] [上个月] [最新3个月] [自定义(自己希望的期 间)]中选择。

|                                               | .1 I III 下午 4:19                  | 点触时钟標記后,                                                                                                    | 在选择期间里选         | 择搜索期间 |
|-----------------------------------------------|-----------------------------------|----------------------------------------------------------------------------------------------------|-----------------|-------|
| Q、输入交易品种名称                                    | •                                 |                                                                                                    |                 |       |
| 利润:<br>结余:                                    | 15.25<br>15.25                    |                                                                                                    |                 |       |
| EURUSD_uk, buy 1.10<br>1.30630→1.30656        | 2013.03.06 08:12<br><b>18.88</b>  |                                                                                                    | al ፼ 下午4:19     |       |
| <b>EURUSD_uk, buy 1.10</b><br>1.30645→1.30640 | 2013.03.06 05:34<br>- <b>3.63</b> |                                                                                                    |                 |       |
|                                               |                                   | <ul> <li>◆</li> <li>◆</li> <li>◆<td>15.2</td><td></td></li></ul> | 15.2            |       |
|                                               |                                   | 2013.02.27 - 2013.03.06<br>上个月<br>2013.02.01 - 2013.03.06                                                                                                    | 2013:03:05:05:3 |       |
|                                               |                                   | <b>最近3个月</b><br>2012.12.01 - 2013.03.06                                                                                                    | 0               |       |
|                                               |                                   | 自定义                                                                                                    | 0               |       |
|                                               |                                   |                                                                                                    |                 |       |

### 交易方法

新订单可以从行情画面,图表画面,菜单打开。

| C 🕴 🔕 🖬 🔤 📾 | ∎× 🖸 🙃 .∎ | 🗷 下午 4:21 |
|-------------|-----------|-----------|
|             |           | 原史        |
| ZARJPY_uk   | 10.318    | 10.348    |
| AUDCHF_uk   | 0.96736   | 0.96775   |
| AUDJPY_uk   | 95.917    | 95.946    |
| AUDNZD_uk   | 1.23458   | 1.23539   |
| AUDUSD_uk   | 1.02806   | 1.02835   |
| CADCHF_uk   | 0.91650   | 0.91725   |
| EURUSD_uk   | 1.30625   | 1.30644   |
| MXNJPY_uk   | 7.322     | 7.402     |
| EURTRY_uk   | 2.3355    | 2.3446    |
|             |           |           |

| ZA | BJPY uk   | 10.326  | 10.35  |
|----|-----------|---------|--------|
|    |           |         |        |
| AL | JDCHF_uk  | 0.96757 | 0.9679 |
| A  | EURUSD_uk |         |        |
| A  | 新订单       |         |        |
| A  | 图表        |         |        |
| C  | 属性        |         |        |
| EL | 高级视图模式    |         |        |
|    | 交易品种      |         |        |
|    |           |         |        |

1. 从行情画面开始交易

选择交易品种后, 点触 [新订单]。

🛋× 🖸 🗟 📶 团 下午 4:21 × EURUSD\_uk, M15 1.30611 1.30647 1.30565 1.30627 1.30720 1.30685 1.30650 #255 buy .30580 1.30545 1.30510 .30475 ¢ 0 1.30440 1.30405 RSI(14) 56 08 00.00 70.00 30.00 0.00 \$ 0 f 

🖏 🖸 🗟 📶 🗺 下午 4:07

ė

10.364

0.96795

96.010

1.23554

1.02867

€ € € € € € € € € € 50666

T

10.334

0.96756

95.981

1.23473

1.02838

ZARJPY\_uk

AUDCHF\_uk

AUDJPY\_uk

AUDNZD\_uk

AUDUSD\_uk

CADC 新订单

EURU 交易品种 账户 信息 设置 关于

| <b>W</b>     | 4 Q III                  |                     |             | ■ I'T 4.21 |
|--------------|--------------------------|---------------------|-------------|------------|
|              |                          |                     |             |            |
| EURI<br>1.30 | USD_uk. M1<br>611 1.3064 | 5<br>17 1.30565 1.3 | 0625        | 1.30720    |
|              |                          | 1                   |             | 1.30685    |
| #255         | i buy, 1.01              |                     |             | 1.30650    |
| P            | ·                        |                     | J. I        | 1.30580    |
|              | EURU                     | ISD_uk, N           | <b>/</b> 15 | 5          |
| H            | 新订单                      |                     |             | 5          |
|              | 刷新图                      | 表                   |             | 15         |
| RSI          | 指标                       |                     |             | _          |
| ~            |                          |                     |             | -70.00     |
|              |                          |                     |             | 30.00      |
| 6 Ma         | r 00:30                  | 6 Mar 03:30         | 6 Mar 06:30 | 0.00       |
|              | - 6                      | 8 ()                | 7           |            |

3. 从菜单开始交易

点触安卓手机的菜单键选择 [新订单]

2. 从图表画面开始交易

选择交易品种的图表后,点触[新订单]

### 新订单一市价单

①在订单画面设定,交易量,交易品种,交易方法(市场执行)之后,点触[下一个]。 (交易量: 0.01手=1,000货币 0.1手=1万货币 1手=10万货币)

②买入选择 [通过市场买入], 卖出选择 [通过市场卖出]

③完成画面点触 [完成],关闭此画面。

| 🚭 🜵 🥔 🔤 🛎 🔍 🔹 🐯 🙃 📶 🐼 下午 4:22                 | 🖸 🜵 🥔 🔤 💐 🛋 🛋 🗰 🏹 🛜 📶 🗷 下午 4:22                                 | 🚭 🜵 🥔 🔤 록 🔎 🛋 🦉 🙃 📶 🚾 下午 4:22                                                      |
|-----------------------------------------------|-----------------------------------------------------------------|------------------------------------------------------------------------------------|
| Euro vs US Dollar<br>市场执行, 0.10               | EURUSD_uk<br>市场执行, 0.10                                         | EURUSD_uk<br>市场执行                                                                  |
| 交易量       ✔ ✔ 0.10       EURUSD_uk       市场执行 | 1.30627         1.30646           年市场执行下价格取决于市场条件。订单价格将会由交易人报价。 | 订单打开<br>#258<br>buy 0.10 EURUSD_uk at 1.30644<br>sl: 0.00000 tp: 0.00000<br>复制到剪贴板 |
| 下一个                                           | 通过市场卖出 通过市场买入                                                   | 完成                                                                                 |

### 新订单一限价・止损

在订单画面设定,交易量,交易品种,交易方法之后,点触[下一个]。 (交易量: 0.01手=1,000货币 0.1手=1万货币 1手=10万货币)

设定价格,止损,获利,期间。点触[下单]。 完成画面点触[完成],关闭此画面。

※卖出的获利,买入的止损,卖出的止损都是一样的方法可以下单。

| 🚭 🜵 🥔 🔜 🛎 🔍 🛋 🖄 🔊 🖬 🗷 下午 4:23                                           | 🚭 🜵 🧶 🔤 💐 🛋 🛋 🖬 🗭 下午 4:24               | 🚭 🜵 🧶 🔤 🛎 🔎 🛋 🕊 😋 🙃 💵 🗷 下午 4:24                                                           |
|-------------------------------------------------------------------------|-----------------------------------------|-------------------------------------------------------------------------------------------|
| Euro vs US Dollar<br>卖出限价, 0.10                                         | EURUSD_uk<br>卖出限价, 0.10                 | EURUSD_uk<br>卖出限价                                                                         |
| <u>交易量</u><br><b>≪</b> く 0.10 <b>&gt; &gt;&gt;</b><br>EURUSD_uk<br>奏出限价 | 1.3060 <sup>9</sup> 1.3062 <sup>8</sup> | 订单打开<br>#259<br>sell limit 0.10 EURUSD_uk at 1.30700<br>sl: 0.00000 tp: 0.00000<br>复制到剪贴板 |
| 下一个                                                                     | 下单                                      | 完成                                                                                        |

### 平仓一市价平仓

在交易画面里点触想要平仓的仓位。 出现详细画面之后,长按详细画面,选择[平仓]或[部分平仓]。

| 🚭 🜵 🤣 👞 💐 🛋 🔺                          | 🖸 🗟 📶 🗷 下午 4:25 |
|----------------------------------------|-----------------|
| 行情 国表                                  | 文易 历史           |
| 利润:                                    | -0.66           |
| 结余:                                    | 100 014.19      |
| 净值:                                    | 100 013.53      |
| 预付款比率(%):                              | 45907.61        |
| 预付款:                                   | 217.86          |
| 可用预付款:                                 | 99 795.67       |
| 价位                                     |                 |
| EURUSD_uk, buy 1.01<br>1.30629→1.30628 | -0.66           |
| 订单                                     |                 |
| EURUSD_uk, buy limit                   | 1.30647         |
| EURUSD_uk, sell limit                  | 1.30628         |

| Se                   |            |
|----------------------|------------|
| 行情 図表                |            |
| 利润:                  | -2.67      |
| 结余:                  | 100 014.19 |
| 净值:                  | 100 011.52 |
| 预付款比率(%):            | 45906.69   |
| 预付款:                 | 217.86     |
| 可用预付款:               | 99 793.66  |
| 价位                   |            |
| EURUSD_uk, buy 1.0   | -2.67      |
| 1.30629→1.30625      |            |
| 2013.03.06 07:34     |            |
| S/L: 0.00000         | 库存费: 0.00  |
| T/P: 1.40000         | 税金: 0.00   |
| ID: 255              | 手续费: 0.00  |
| 订单                   |            |
| EURUSD_uk, buy limi  | t 1 20644  |
| 1.01 at 1.30000      | 1.30044    |
| EURUSD_uk, sell limi | t Loocor   |
| 0.91 at 1.40000      | 1.30625    |
|                      |            |

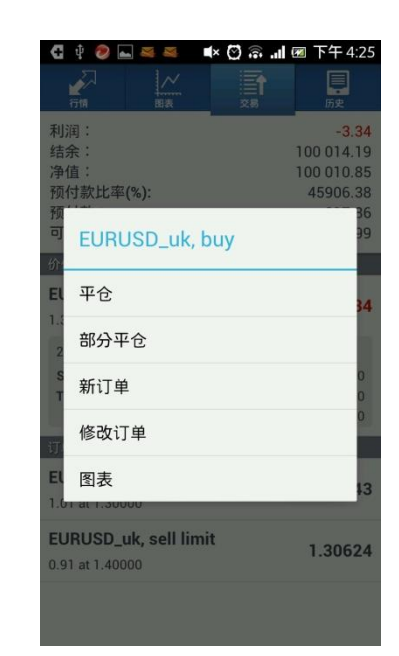

|                                               | Q init ill 🖾 1° + 4.27 |  |
|-----------------------------------------------|------------------------|--|
| EURUSD_uk<br>平仓, 0.10                         |                        |  |
| 1.30 <b>60</b> 4                              | 1.30 <b>62</b> 3       |  |
| EURUSD_uk, sell 0.10<br>1.30603→1.30623 -1.32 |                        |  |
| 在市场执行下价格取决于市场<br>易人报1                         | í条件。订单价格将会由交<br>价。     |  |
|                                               |                        |  |
|                                               |                        |  |
|                                               |                        |  |

选择 [通过市场平仓买入] 或 [通过市场平仓卖出] 平仓。

※如平仓仓位是买仓,自动会出现[通过市场平仓卖出],如平 仓仓位是卖仓,自动会出现[通过市场平仓买入]

完成画面点触 [完成],关闭此画面。

部分平仓可以选择交易量设定平仓

#### 通过市场平仓卖出

### 平仓一限价・止损

在交易画面里点触想要平仓的仓位。 出现详细画面之后,长按详细画面,选择[修改订单]。

| 🚭 🜵 🧶 👞 👅 🖉 🔿                                    | 团 下午 4:25                                                            |
|--------------------------------------------------|----------------------------------------------------------------------|
|                                                  | 质史                                                                   |
| 利润:<br>结余:<br>净值:<br>预付款比率(%):<br>预付款:<br>可用预付款: | -0.66<br>100 014.19<br>100 013.53<br>45907.61<br>217.86<br>99 795.67 |
| 价位                                               |                                                                      |
| EURUSD_uk, buy 1.01<br>1.30629→1.30628           | -0.66                                                                |
| 订单                                               |                                                                      |
| EURUSD_uk, buy limit<br>1.01 at 1.30000          | 1.30647                                                              |
| EURUSD_uk, sell limit                            | 1.30628                                                              |
|                                                  |                                                                      |
|                                                  |                                                                      |
|                                                  |                                                                      |

| 」下午 4:25                        |
|---------------------------------|
| 原史                              |
| -2.67<br>00 014.19<br>00 011.52 |
| 217.86<br>99 793.66             |
|                                 |
| -2.67                           |
| 费: 0.00<br>金: 0.00<br>费: 0.00   |
|                                 |
| 1.30644                         |
| 1.30625                         |
|                                 |

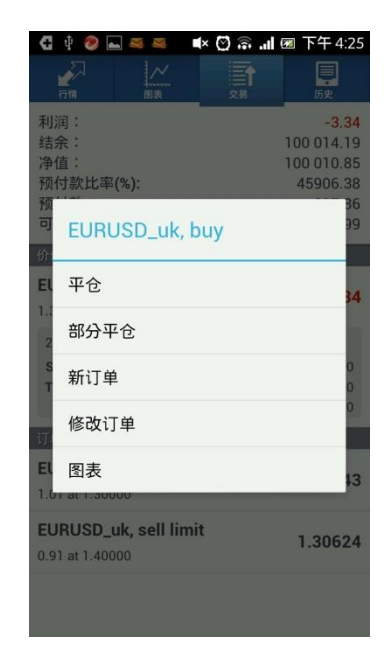

设定止损,获利数字。点触[下单] 完成画面点触「完成],关闭此画面。

|                                                                                                    | 🛋 正在保存屏幕截图                                                                                                    |
|----------------------------------------------------------------------------------------------------|----------------------------------------------------------------------------------------------------|
| EURUSD_uk<br>修改订单, sell 0.10                                                                                                    | EURUSD_uk<br>修改订单                                                                                                    |
| 1.30619         1.30638           止损         获利           0.00000         1.30000           您设置的止损或获利必须与市场价格相差至少30点。止         损处理在经纪人方面执行。 | 订单更改<br>#256<br>buy limit 1.01 EURUSD_uk<br>price: 1.30000 → 1.30001<br>sl: 0.00000 → 0.00000<br>tp: 0.00000 → 0.00000 |
|                                                                                                    | 复制到剪贴板                                                                                                    |
| lát 24                                                                                                    | 完成                                                                                                    |
| 1E CX                                                                                                    | 2010                                                                                                    |

### 订单删除・修改

在交易画面里长按想要删除或修改的订单。 选择[修改订单]或[删除订单]

| 🕻 🕂 🧶 🛌 💐 🛋 🕯                                    | 🖸 🗟 📶 🗷 下午 4:25                                                      |
|--------------------------------------------------|----------------------------------------------------------------------|
|                                                  | 交易 历史                                                                |
| 利润:<br>结余:<br>净值:<br>预付款比率(%):<br>预付款:<br>可用预付款: | -0.66<br>100 014.19<br>100 013.53<br>45907.61<br>217.86<br>99 795.67 |
| 价位                                               |                                                                      |
| EURUSD_uk, buy 1.01<br>1.30629→1.30628           | -0.66                                                                |
| 订单                                               |                                                                      |
| EURUSD_uk, buy limit                             | 1.30647                                                              |
| EURUSD_uk, sell limit<br>0.91 at 1.40000         | 1.30628                                                              |
|                                                  |                                                                      |
|                                                  |                                                                      |

| 🕻 🜵 🧶 🛌 🛒 📫                                                 | × 🖸 휾 📶 🗷 下午 4:29                                                  |
|-------------------------------------------------------------|--------------------------------------------------------------------|
| 行情 國表                                                       | 文易 历史                                                              |
| 利润:<br>结余:<br>净值:<br>预付款比率(%):<br>预付款:<br>可用预付款:            | -2.11<br>99 995.71<br>99 993.60<br>463182.62<br>21.59<br>99 972.01 |
| 价位                                                          |                                                                    |
| EURUSD_uk, sell 0.10<br>1.30603→1.30635                     | -2.11                                                              |
| 订单                                                          |                                                                    |
| EURUSD_uk, buy limit                                        | 1.30635                                                            |
| 2013.03.06 07:47<br>S/L: 0.00000<br>T/P: 0.00000<br>ID: 256 | 价格: 1.30000<br>日期: -<br>时间: -                                      |
| EURUSD_uk, sell limit                                       | 1.30616                                                            |

| 🕻 🕂 🤣 🖬 🛤 🛤         | 🔹 🗭 🗟 📶 🜌 下午 4:29 |
|---------------------|-------------------|
|                     | 文弱 历史             |
| 利润:                 | -2.25             |
| 结余:                 | 99 995.71         |
| 净值:                 | 99 993.46         |
| 预付款比率(%):           | 463181.97         |
| 预付款:                | 21.59             |
| 可用预付款:              | 99 971.87         |
| 价                   |                   |
| EURUSD_uk,          | buy limit         |
| 1                   | 25                |
| 修改订单                |                   |
|                     |                   |
| EL 删除订单             | 37                |
| 2 图表                |                   |
| S/L: 0.00000        | 价格: 1.30000       |
| T/P: 0.00000        | 日期: -             |
| ID: 256             | 时间:               |
| EURUSD_uk, sell lin | nit 1.00010       |
| 0.91 at 1.40000     | 1.30618           |
|                     |                   |
|                     |                   |
|                     |                   |

追加或修改订单时,在修改订单画面里设定价格。点触[修改] 完成画面点触[完成],关闭此画面。

| 🖸 🕴 🧶 🛋 💐 🔳 🕷 🗡 😚 🔝 🖬 🗷 下午 4:3                          | 30 🔮 🕴 🥏 🔜 💐 🛋 🕊 😋 斎 📶 🐼 下午 4:30                        | ⊾ 正在保存屏幕截图                                                                                                    |
|---------------------------------------------------------|---------------------------------------------------------|----------------------------------------------------------------------------------------------------|
| EURUSD_uk<br>修改订单, buy limit 1.01                       | EURUSD_uk<br>修改订单, buy limit 1.01                       | EURUSD_uk<br>修改订单                                                                                              |
| 1.30 <b>61</b> <sup>8</sup> 1.30 <b>63</b> <sup>7</sup> | 1.30 <b>60</b> <sup>6</sup> 1.30 <b>62</b> <sup>5</sup> | 订单更改                                                                                                    |
| 价格:<br>1.30000                                          | 价格:                                                     | #256<br>buy limit 1.01 EURUSD_uk<br>price: 1.30000 → 1.30001<br>sl: 0.00000 → 0.00000<br>tp: 0.00000 → 0.00000 |
| 止损 获利<br>0.00000 0.00000                                | 止损 获利<br>0.00000 0.00000                                |                                                                                                    |
| 期限<br>直到取消                                              | 期限<br>直到取消                                              | 复制到剪贴板                                                                                                    |
|                                                         |                                                         |                                                                                                    |
| 修改                                                      | 修改                                                      | 完成                                                                                                    |

公司名称: Hirose Financial UK Ltd. 地址: 27 Austin Friars, London, EC2N 2QP E-mail: info@hiroseuk.com 登记: 注册于英国威尔士,注册号码7423885。 Hirose Financial UK Ltd.受英国金融服务管理局授权并监管。金融服务管 理局的注册号码是540244。

#### 风险说明:

所有利用保证金的金融商品都是具有高风险的。这类金融商品并不适合于所 有的投资家,您有可能遭受超过您的投入资金以上的大额损失。请确认,您 充分理解了这些风险,并在必要时独自征求第三方的建议(请参照"<u>风险提</u> <u>示</u>")。